# 「HRMOS勤怠 打刻アプリ for iPhone」 導入マニュアル

Ver. 2.1

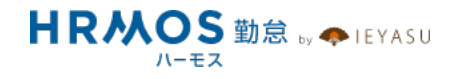

#### ページ

1 目次

- 2 対応ICカードリーダー
- 5 iOS端末の設定
- 6 HRMOS勤怠アプリの設定
- 13 カードリーダーとのペアリング (PaSoRiの場合)
- 15 カードリーダーとのペアリング (ACSの場合)
- 17 ICカード登録

# PaSoRi(RC-S390)

|                                    | 【1】各部の名       | <b></b><br>马称                       |  |
|------------------------------------|---------------|-------------------------------------|--|
|                                    | _ ■バッテリー      | 残量ランプ                               |  |
|                                    |               |                                     |  |
| MODEL:RC-S390 •€ / - U / - BT      | - ■通信状態ラ      | ンプ                                  |  |
|                                    | _ ■電源ボタン      |                                     |  |
|                                    |               |                                     |  |
|                                    |               |                                     |  |
|                                    |               |                                     |  |
|                                    |               |                                     |  |
|                                    | 【2】バッテリ       | ノー残量確認(1)                           |  |
|                                    |               |                                     |  |
|                                    | _ ・通信状態ラ      | <br>ンプが青色に光ってい                      |  |
|                                    | ることを確認        | します。                                |  |
| MODEL:RC-S390 •• / / - BT          | 青 数回点滅        | Bluetooth通信中(電源が入っ                  |  |
| ※何も点灯しない場合                         | 2年1月          | ている)                                |  |
| 本体の充電が足りていない状態です。                  | 泊次」           | Bluetooth通信していない(電<br>源が切れている)      |  |
| 充電してから再度お試しください。                   |               |                                     |  |
|                                    |               |                                     |  |
|                                    | 101 15m-1     | 母母恋詞 (2)                            |  |
|                                    | 【3】 ハツナ!      | 【3】バッテリー残量確認 (2)<br>株量の日本はNIT にわります |  |
|                                    | - 沈里の日女は      | 以下こなります。                            |  |
|                                    | 緑 3回点滅        | 残量が充分にある                            |  |
| MODEL:RC-5390 • € / - ⊕ / - BT ● • | オレンジ 2回点<br>滅 | 残量が中程度ある                            |  |
|                                    | 赤 1回点滅        | 残量がほとんどない                           |  |
|                                    | 赤 2回点滅        | 残量がなく、充電しないと動<br>作できない              |  |
|                                    | なにも点滅しな<br>い  | 残量がなく、充電しないと動<br>作できない              |  |
|                                    |               |                                     |  |

Copyright © IEYASU. All Rights Reserved.

# PaSoRi(RC-S390)

| 【4】 雷源をオフ                                                                       |                 |
|---------------------------------------------------------------------------------|-----------------|
| ・電源ボタンを <u>2秒長押し</u> し、<br>オフの状態にします。<br>・バッテリー残量ランプ(オレジ)と通信状態ランプ(青)た<br>点灯します。 | 電源<br>イン<br>ド1回 |
|                                                                                 |                 |
|                                                                                 |                 |

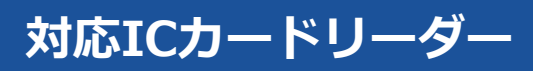

#### ■ ACSセキュアBluetooth®NFCリーダー

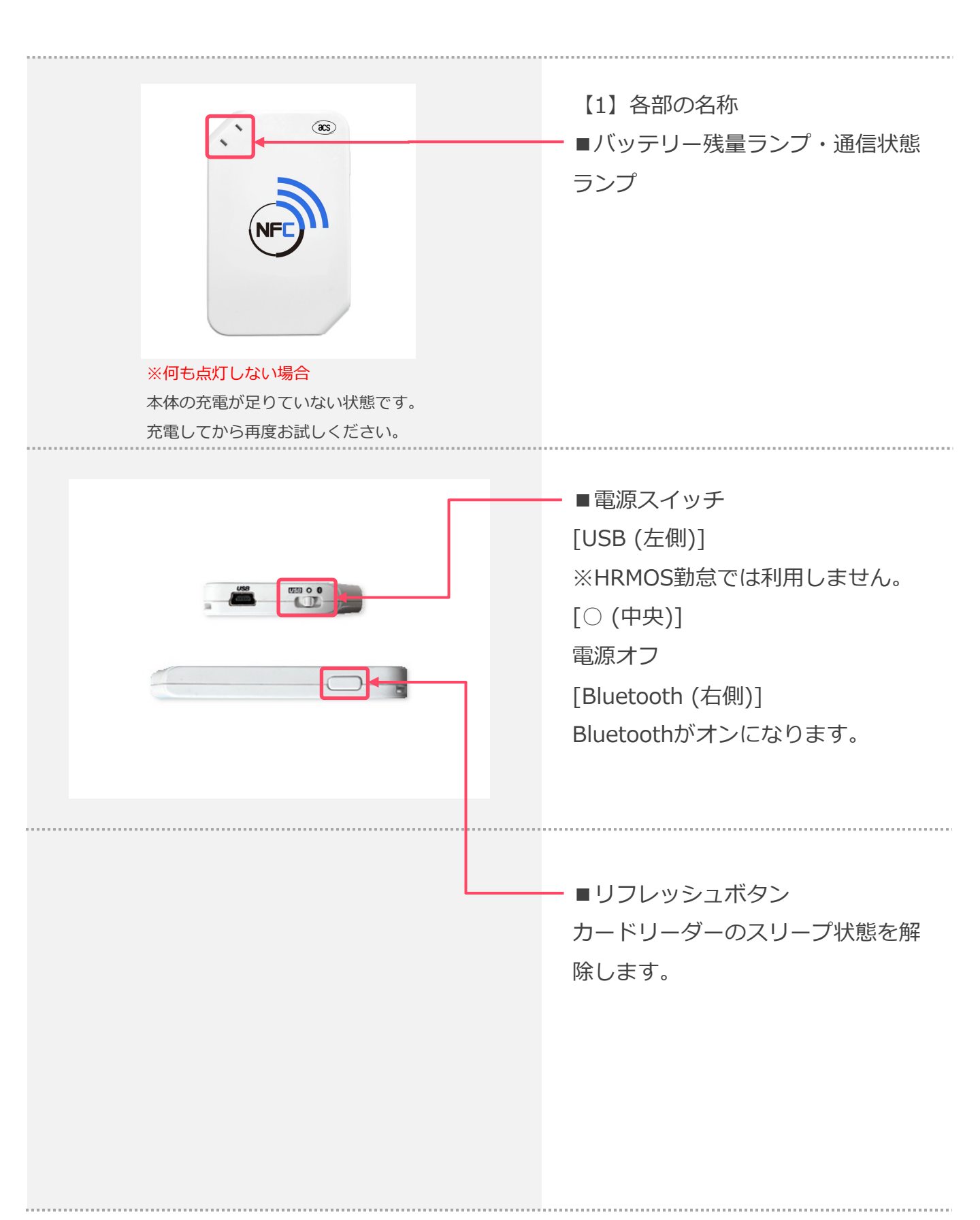

#### ■設定アプリで Bluetoothをオンにする

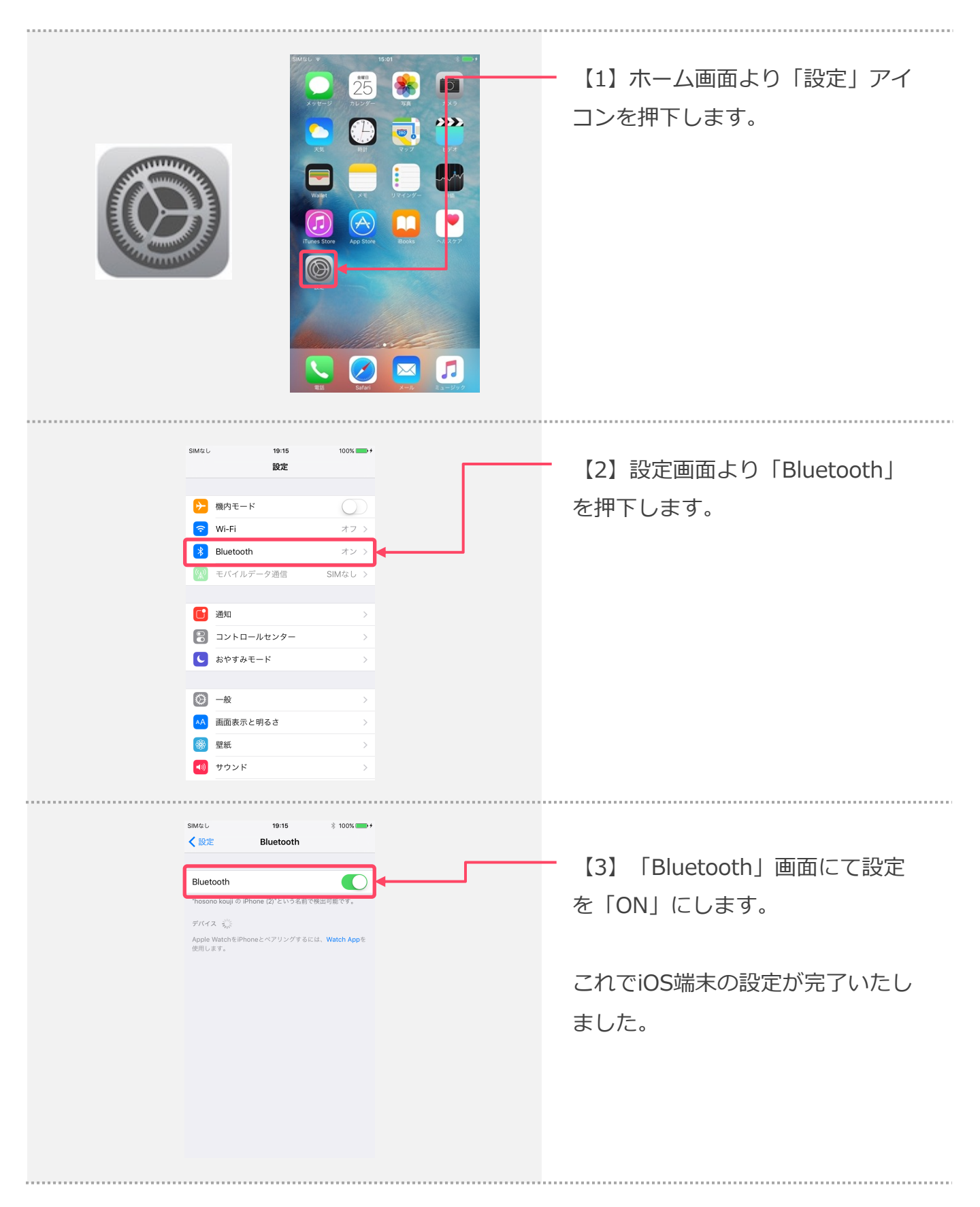

#### ■アプリを起動し、ログインします。

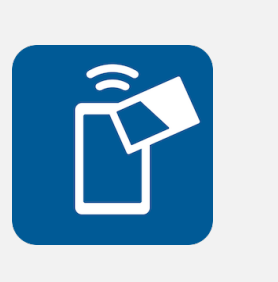

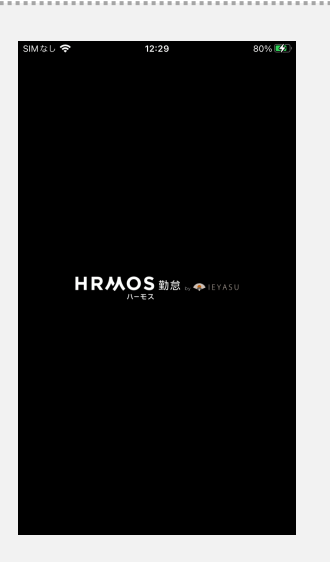

【1】HRMOSアイコンを押下し、 アプリを起動します。

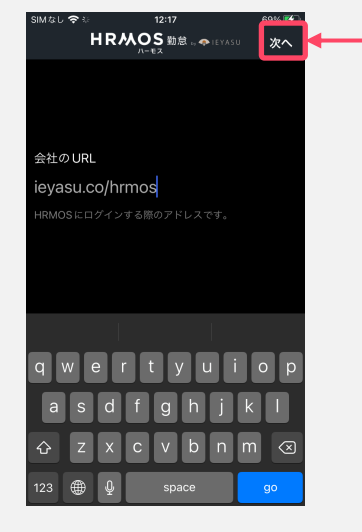

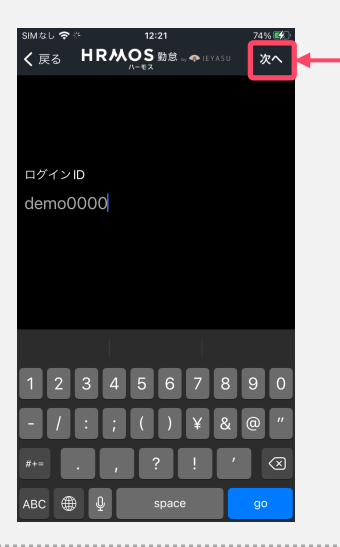

【2】URLを入力して、画面右上の 「次へ」ボタンをクリックしてくだ さい。

※「/」や「/login」は不要です。

【3】ログインIDを入力して、画面右 上の「次へ」ボタンをクリックしてく ださい。

Copyright © IEYASU. All Rights Reserved.

#### ■アプリを起動し、ログインします。

| SIMなし 🗢     | ÷ 12:23    | 76% 🐼 |
|-------------|------------|-------|
| <b>く</b> 戻る | HRMOS 勤怠 。 | ログイン  |
|             |            |       |
|             |            |       |
|             |            |       |
| パスワー        | *          |       |
| ••••        | ••••       | ٥     |
|             |            |       |
|             |            |       |
|             |            |       |
|             | -          |       |
|             | 🂡 パスワード    |       |
| qw          | ertyu      | i o p |
| as          | a fghj     | k I   |
| ۍ z         | x c v b n  | m 🗵   |
| 123 🌐       | ) ⊈ space  | go    |

【4】パスワードを入力して、画面右 上の「ログイン」ボタンをクリックし てください。

【5】打刻一覧画面が表示されます。 これでログインが完了しました。

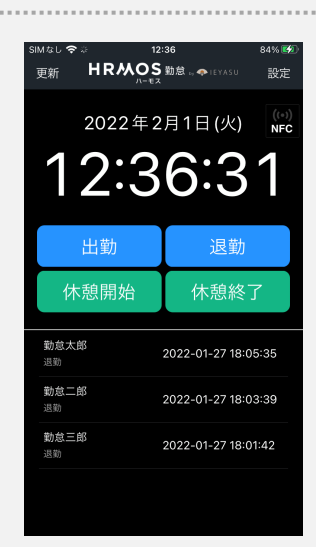

#### ■アプリの設定をします。

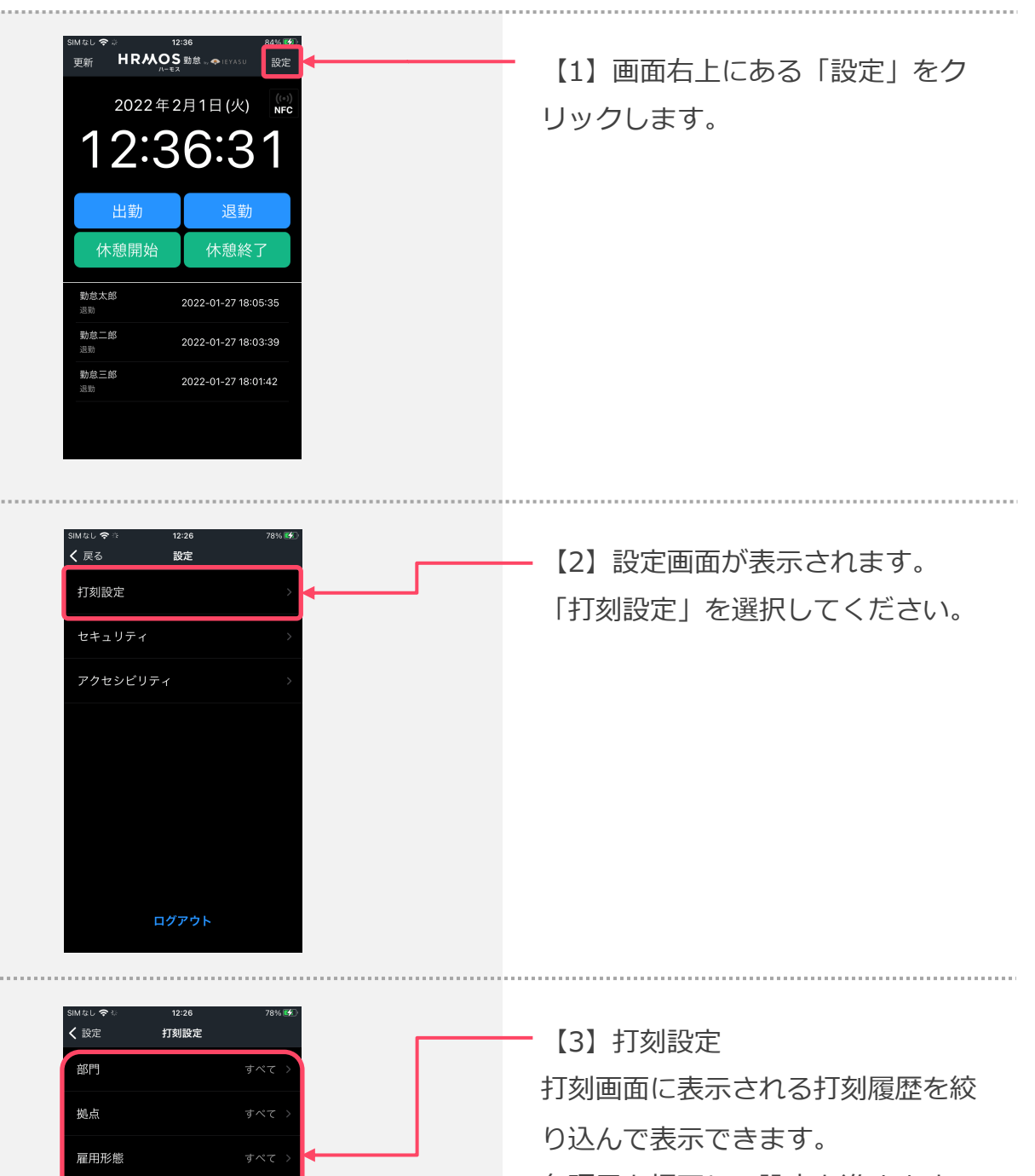

各項目を押下し、設定を進めます。

都道府県

住所

く 打刻設定

すべて

営業部

開発部

管理部

すべて

新宿支店

法公支店

上野支店

く
打刻設定

すべて

管理監督者

一般社員

雇用形態

部門

拠点

#### ■アプリの設定をします。

【4】部門の設定をします。
 【3】画面内「部門」を押下すると、
 IEYASUサイト > 「システム管
 理」 > 「部門」で設定した項目ー
 覧が表示されるので該当の項目を選
 択します。

【5】拠点の設定をします。
 【3】画面内「拠点」を押下すると、
 IEYASUサイト > 「システム管
 理」 > 「拠点」で設定した項目ー
 覧が表示されるので該当の項目を選
 択します。

【6】雇用形態の設定をします。
 【3】画面内「雇用形態」を押下すると、IEYASUサイト > 「システム管理」 > 「雇用形態」で設定した項目一覧が表示されるので該当の項目を選択します。

く
打刻設定

北海道

青森県

く戻る HRMOS 勁怠 。 ♠ IEY

qwertyu

fghj cvbn

設定

іор

#### ■アプリの設定をします。

1227 72%14 後週前限 「7」端末の設置場所の設定をします。 【3】画面内「都道府県」を押下する と、都道府県一覧が表示されるので該 当の項目を選択します。

> 【8】【3】画面内「住所」を押下する と入力画面が表示されるので、都道府 県以降の住所を入力してください。

以上で打刻画面の設定が完了いたしました。 画面左上の「戻る」ボタンを押下し、 【2】画面に移動してください。

【9】設定一覧画面より、 「セキュリティ」を選択してください。

| アクセシビリティ |
|----------|
|          |
|          |
|          |
|          |

く 戻る

打刻設定

#### ■アプリの設定をします。

 く
 設定画面の表示時にパスワードを求め
 ない

 カード登録時にパスワードを求めない

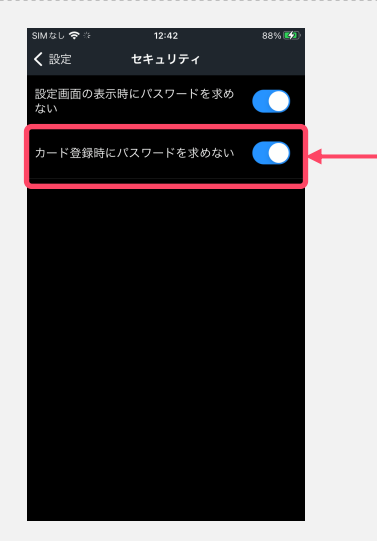

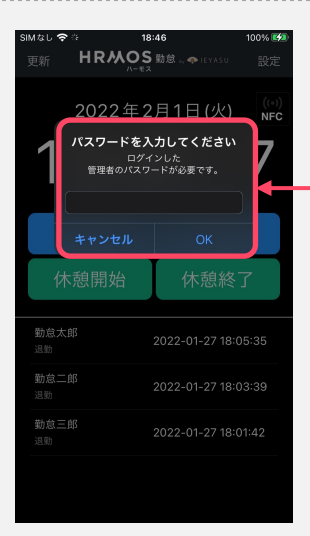

【10】セキュリティ設定にて「設定 画面の表示時にパスワードを求めな い」にチェックをいれると、次回設定 画面へ入る際にパスワード入力を求め られません。

※チェックを入れない場合、次回設定時に【12】手順のように管理者パスワード入力を求められます。

【11】「カード登録時にパスワードを 求めない」にチェックをいれると、 カード登録をする際にパスワード入力 を求められません。

※チェックを入れない場合、カード登 録時に【12】手順のように管理者パス ワード入力を求められます。

【12】パスワードを求められた場合、 ダイアログが表示されますので、入力 欄にパスワードを入力して「OK」ボ タンをクリックしてください。

#### ■アプリの設定をします。

**く** 戻る

打刻設定

アクセシビリティ

設定

ログアウト

【13】設定一覧画面より、 「アクセシビリティ」を選択してくだ さい。

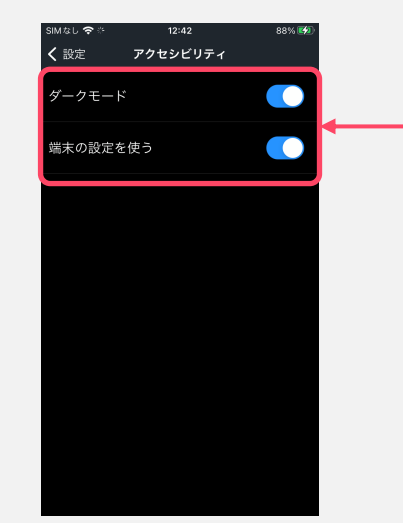

【14】アクセシビリティ設定にて 「ダークモード」スイッチで、アプリ 内の ダーク/ライトモード を切り替え ることができます。

「端末の設定を使う」スイッチをON にすると、端末のモードがアプリに反 映されるようになります。

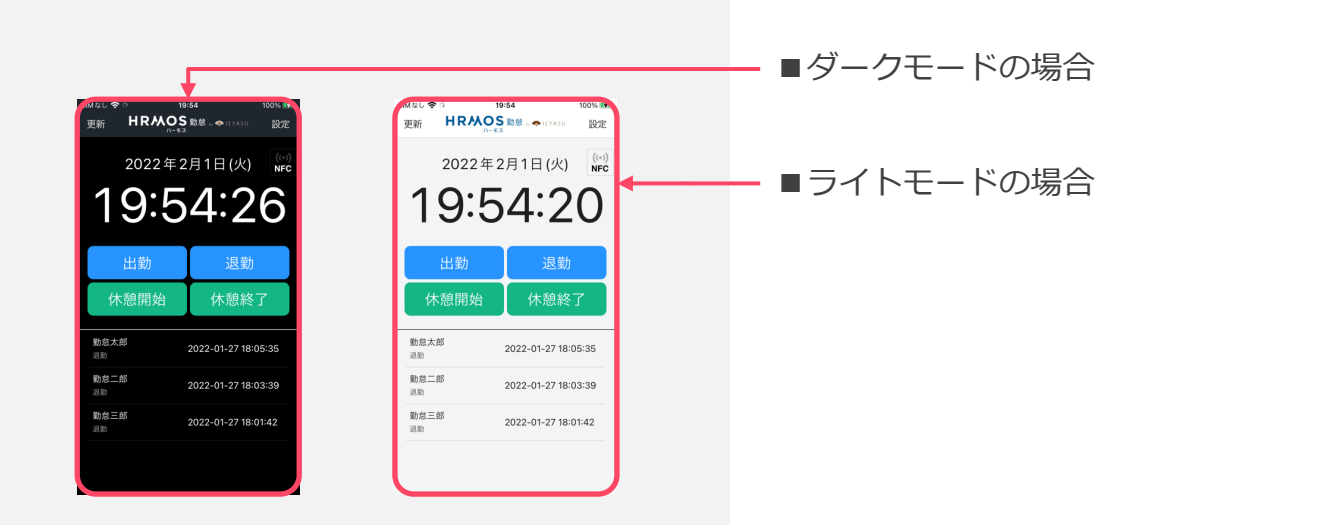

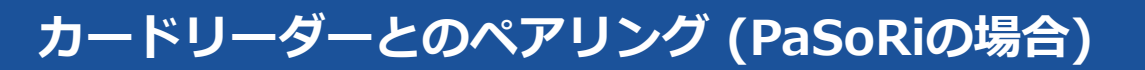

## ■ iOS端末とカードリーダーをペアリングさせます。(PaSoRiの場合)

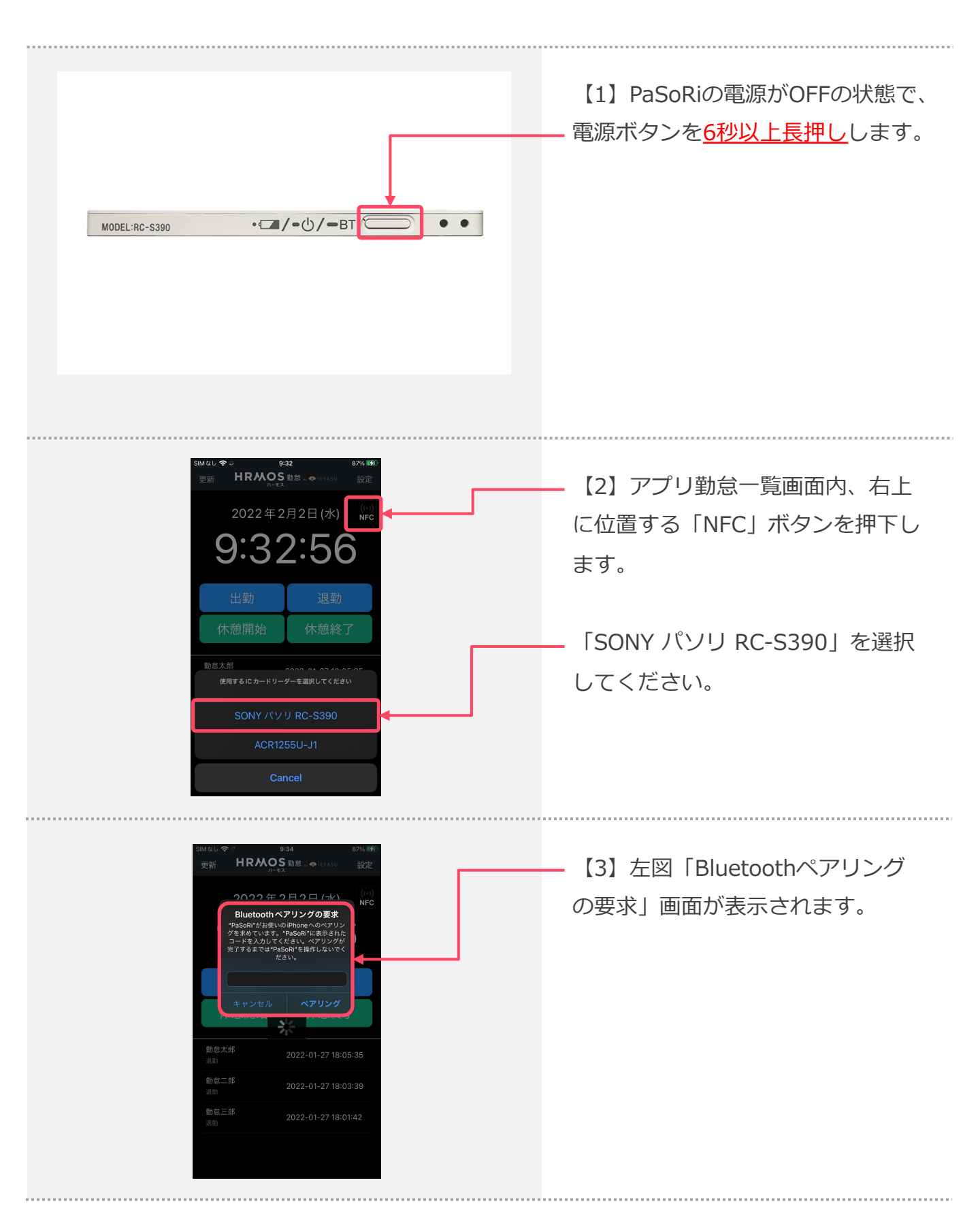

# <u>カードリーダーとのペアリング (PaSoRiの場合)</u>

## ■ iOS端末とカードリーダーをペアリングさせます。(PaSoRiの場合)

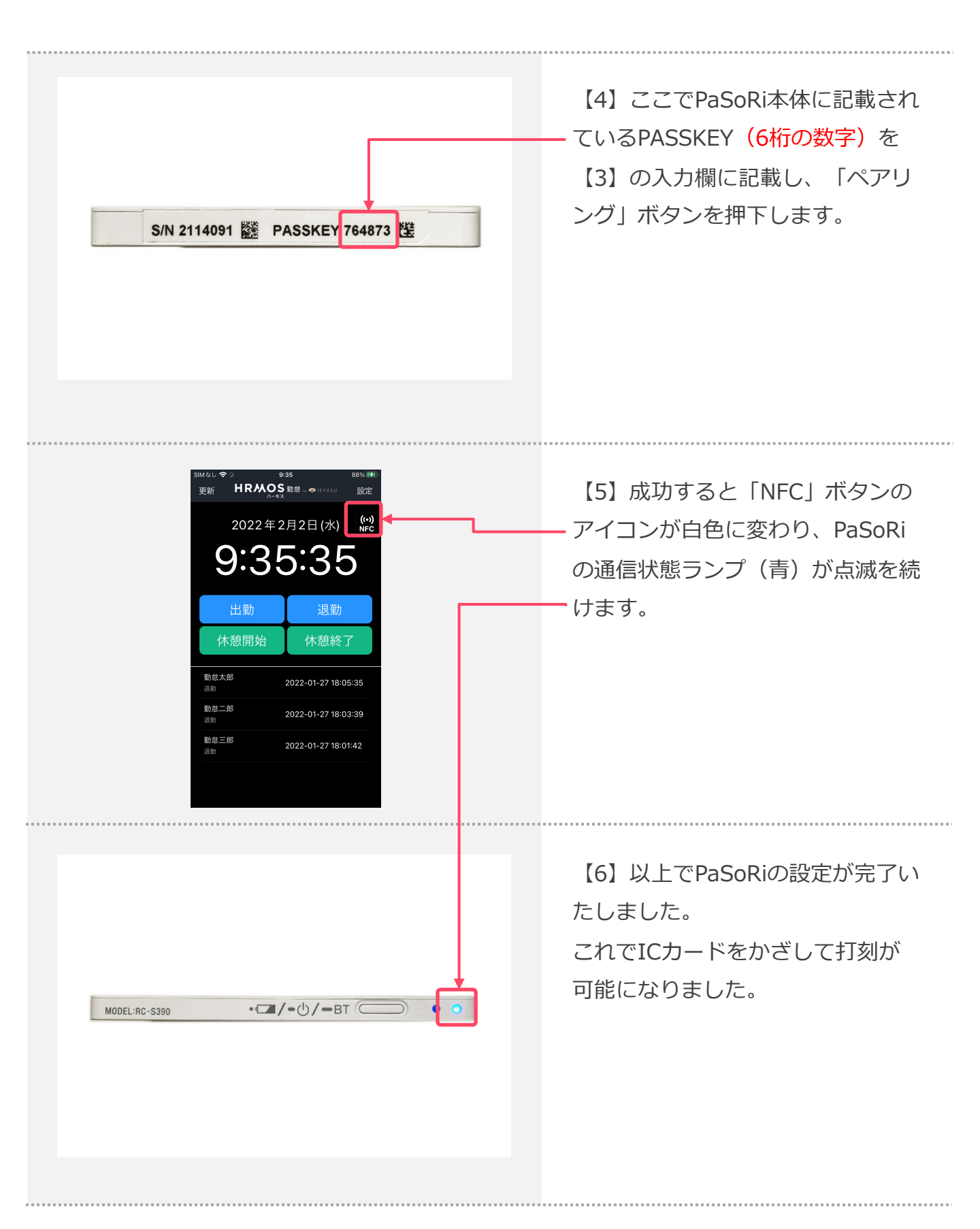

# カードリーダーとのペアリング (ACSの場合)

## ■iOS端末とカードリーダーをペアリングさせます。(ACSの場合)

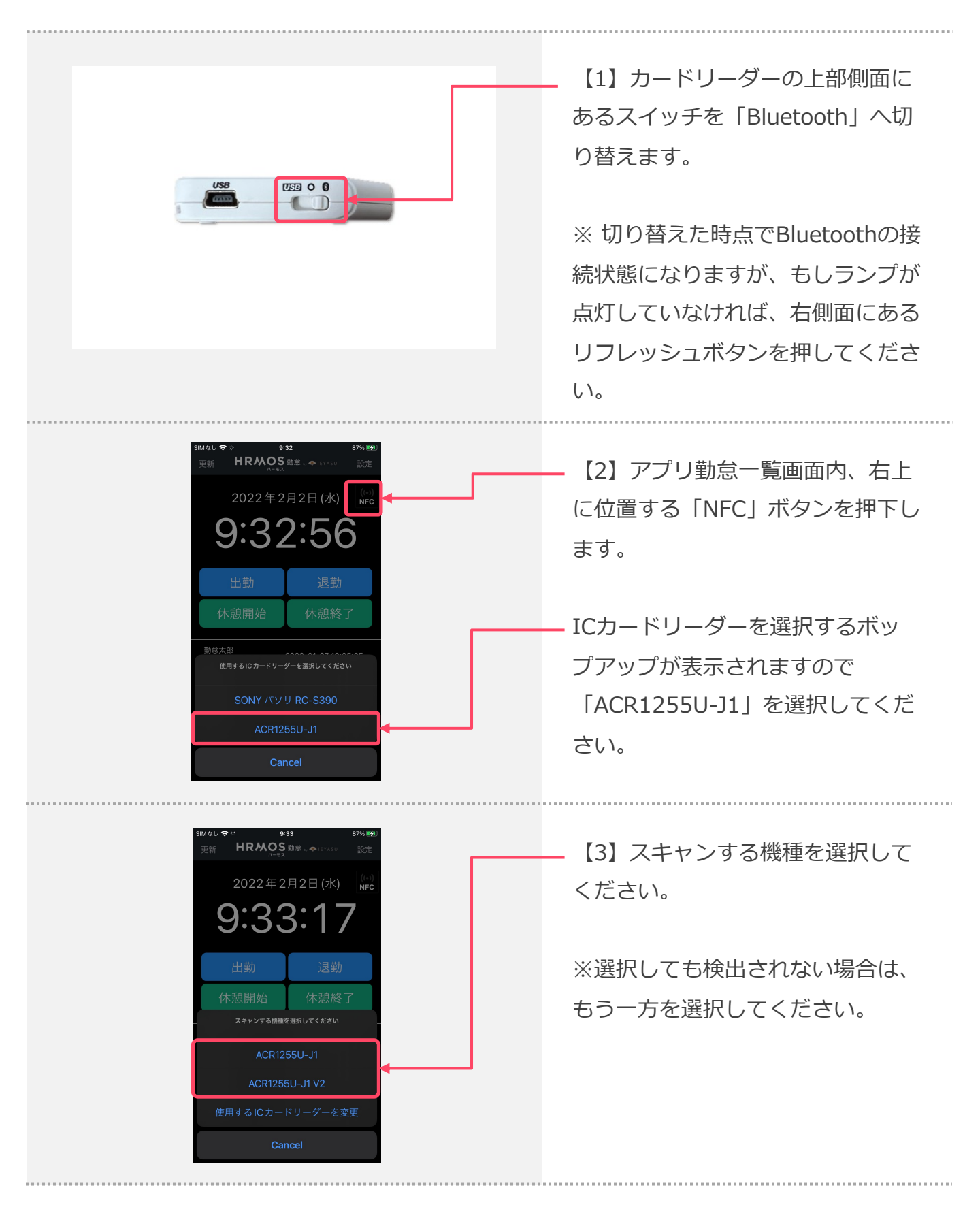

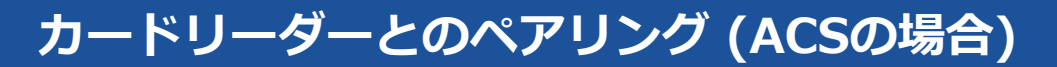

HRMOS 勤怠 ... . .

スキャンを続ける

9:35:35

勤怠太郎

勤怠三郎

2022年2月2日(水) (\*\*)

2022-01-27 18:05:35

2022-01-27 18:03:39

2022-01-27 18:01:42

報定

2022年2月2日(水) (\*\*)

3:31

#### ■iOS端末とカードリーダーをペアリングさせます。(ACSの場合)

【4】接続可能なカードリーダーが 検出されますので、選択してくださ い。

> 【5】成功すると「NFC」ボタンのアイ コンが白色に変わり、の通信状態ラン プ(青)が点滅を続けます。

※接続済みで、通信状態ランプ(青) が点灯していない場合は、 右側面にあ るリフレッシュボタンを押して、ス リープ状態を解除してください。

【6】以上でACSの設定が完了いた しました。これでICカードをかざし て打刻が可能になりました。

※電源を接続していないと一定時間 でスリープ状態になるため、電源に 接続してのご利用を推奨します。

#### ■SuicaなどのICカードを設定します。

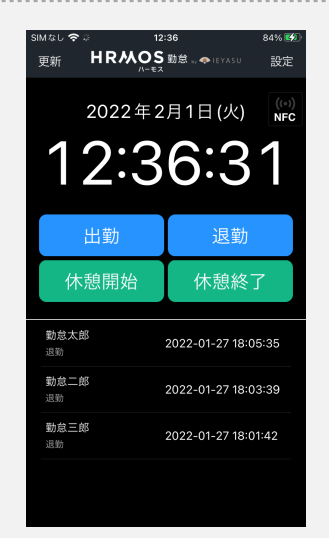

【1】登録済みICカード(Suicaなど) をカードリーダーにかざすと出勤、退 勤することができます。

| HRMOS 勤怠<br>by IEVASU | <ul> <li>● 第31 → 目前</li> <li>● 第31 → 目前</li> <li>● 第32 → 目前</li> <li>● 2×2×4×1</li> <li>● 2×2×4×1</li> </ul> | HRMOS<br>システム管理者 ▼ |
|-----------------------|----------------------------------------------------------------------------------------------------|--------------------|
| お知らせ                  | 勤怠設定                                                                                                    |                    |
| ▼ 共通                  |                                                                                                    |                    |
| 社員                    |                                                                                                    |                    |
| カレンダー                 | 打削-端数処理<br>日次数参 届出・時時有給 通知メール 集計期時・36協定 動き 5秒<br>オリジナル発売事業計                                                  | アプリ                |
| 部門                    | 打刺画面                                                                                                    |                    |
| 拠点                    | 1日に1回のみ利用<br>打測日代 切替特別 © [05:00]                                                                             |                    |
| 雇用形態                  | 休憩ボタン 😡 [表示する]                                                                                               |                    |
| ▼ 販怠                  | 夜勤打刻 チェックボックス                                                                                                |                    |
| 勤務区分                  | 打刻の反映 🛛 出勤・退勤時刻に反映                                                                                           |                    |
|                       | 遅刻・早退 ◎ 休憩時間を計算から除く                                                                                          |                    |
| 日次勤怠 項目設定             | 休憩時間の自動追加 💿 利用しない                                                                                            |                    |
| 動意設定                  | 痛飲処理                                                                                                    |                    |
| ▼ システム                | 1日の総労働時間 😡 端数処理しない                                                                                           |                    |
| 会社                    | 出動時刻                                                                                                    |                    |
| システム設定                | 退動時刻                                                                                                    |                    |

2022年2月1日(火) (\*\*)

2022-01-27 18:05:35

2022-01-27 18:03:39

15:45:25

助怠太良

動怠二郎

勤怠三郎

 【2】HRMOS管理画面(WEB版の HRMOS)勤怠設定にて休憩ボタン
 >「表示する」の設定をしている
 場合、「出勤」、「退勤」、「休憩
 開始」、「休憩終了」ボタンが表示
 されます。

■休憩ボタン 表示する場合

■休憩ボタン 表示しない場合

HRMOS SHE

2022年2月1日(火)

12:36:3

2022-01-27 18:05:3

2022-01-27 18:01:4

#### ■SuicaなどのICカードを設定します。

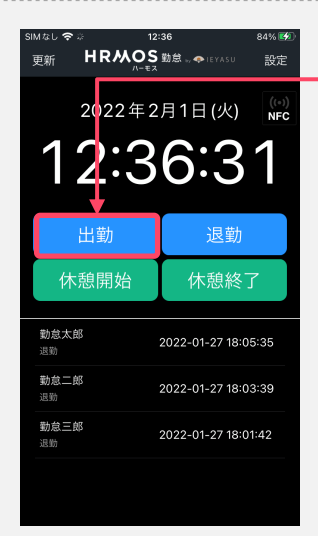

【3】休憩ボタン表示する設定の場合 打刻したいメニューをクリックし、選 択します。

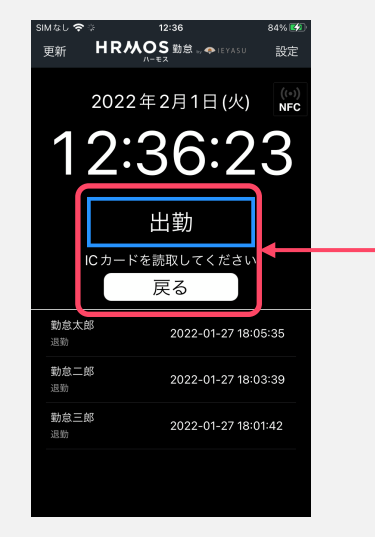

SINGL S. C. 16:45 1005 (第4 更新 HRMOS 188 ... (1742) 設定 2022年2月1日(火) (PC 155:4455:255 155:455:255 155:455:255 155:455:255 155:455:255 105:35 105:35 1 【4】 SuicaなどのICカードをカー
 ドリーダーにかざします。
 「ICカードを読取してください」
 と表示されたらカードリーダーにか
 ざして、打刻完了です。
 ※休憩開始、終了は1日複数回可能
 です。

【5】休憩ボタン表示しない設定の場合 SuicaなどのICカードをカードリーダー にかざして打刻します。

#### ■SuicaなどのICカードを設定します。

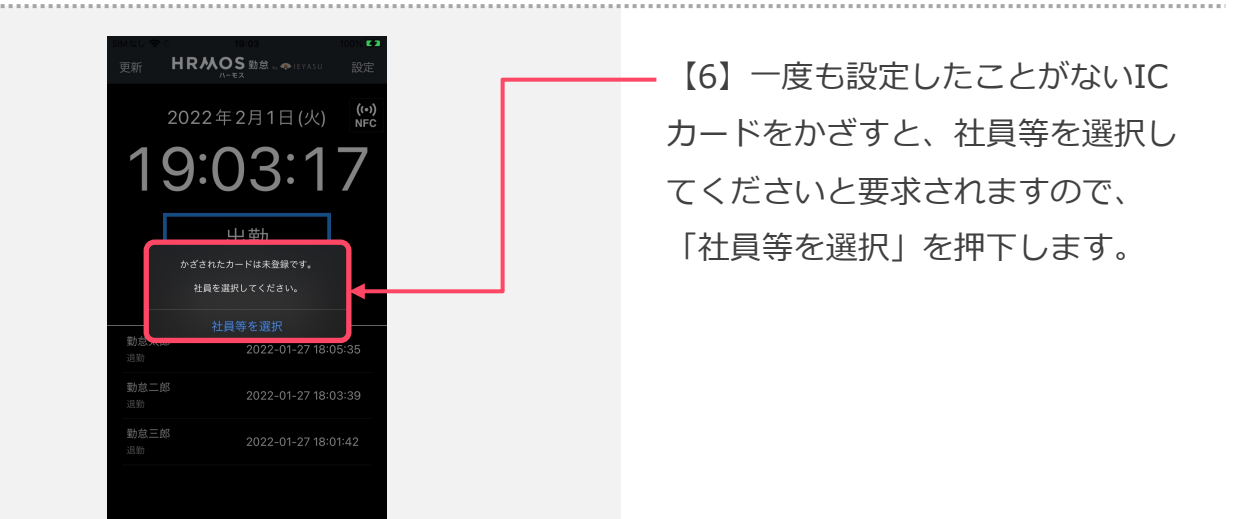

SIM 2L ● ◆ 16:13 100% ## く 戻る 社員選択 勤怠 二郎 動怠 三郎

【7】 HRMOS勤怠サイト > 「シ ステム管理」 > 「社員」で※1設 定した社員名一覧が表示されますの で、【1】でかざしたICカードと紐 付けたい社員名を選択してください。

※1 社員一人に対してICカード登録 は一枚です。登録済みの社員に別の カードで登録しようとすると上書き され、最新のICカードが登録され ますのでご注意ください。